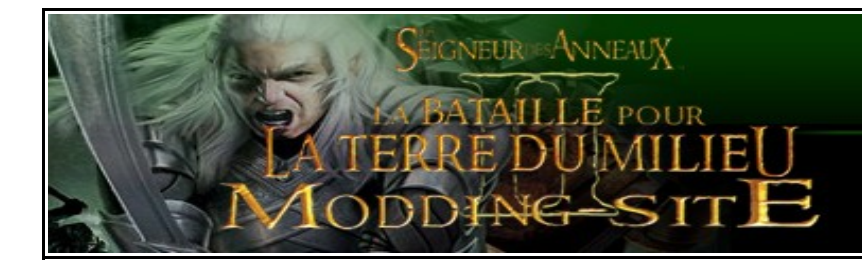

Bonjour et bienvenue sur un tutorial du Modding-Site.

Ce tutorial concerne le jeux «Le Seigneur des Anneaux la Bataille pour la Terre du Milieu II », mais il s'applique au moteur de jeu SAGE plus généralement.Ce tutorial a été écrit par une personne, je vous demande donc de respecter les droits d'auteur, et de demander l'autorisation pour toute copie du contenu de ce tutorial. Vous pouvez me joindre via mon adresse e-mail: <u>moddingfr@free.fr</u>.

2222222222

Bonne lecture à tous,

Cordialement The Dead Player.

Ajouter une nouvelle vidéo dans le jeu : ce tutorial va vous apprendre a insérer une nouvelle vidéo dans le jeu, comme par exemple la cinématique lors du lancement du jeu ou le logo d'EA ainsi que certaines vidéos qui apparaissent dans le palantir lors de l'utilisation d'un pourvoir.

Ecrit par ched traduit par The Dead Player

### Ajouter une nouvelle vidéo dans le jeu

Avant de commencer ce tutorial, je voudrais prendre le temps de remercier certain personne sans lesquelles le turorial suivant n'aurait pas était possible.

À savoir Gandalf/TKelly, pour son travail d'identification sur l'utilisation faite du format VP6 par EA Games et de ses efforts constants sur obtenir l'apparition des nouvelles vidéos dans le jeu, et Siberian Gremlin pour l'interprétation des codecs utilisés par EA pour leurs fichiers VP6 et la réalisation d'un grand outil pour nous aider nous moddeurs.

Tout d'abord, il vous faut vous procurez certaines choses. Le logiciel <u>VirtualDub</u> (site officiel) et le codec VP6 réaliser par On2 et le VP6Builder par Siberian Gremlin et SoundXchangepar David Mercier, j'ai regroupé tout ceci dans une seule archive winzip, <u>VP6Pack.zip</u>. De plus vous devez vous procurer <u>Audacity</u> et son <u>plugin MP3</u>.

#### I/L'audio

Une fois que vous avez tout ces logiciels, lancer VirtualDub et ouvrez votre video « file/open video file/ ». Nous allons commencer par extraire le son de la vidéo, aller dans <u>A</u>udio>Full Processing Mode. Puis aller dans Files>Save wav. Vous avez maintenant le son issue de votre vidéo, convertissez-le avec Audacity, ouvrez votre son dans Audacity et sauvegardez le au format .MP3.

Ouvrez SoundXchange et selectionnez le fichier .mp3 que vous venez juste de créer, et sauvegardez le au format .dat

A présent il faut retirer le son de la vidéo, retournez dans Virtual Dub, puis faites <u>A</u>udio > No Audio.

#### II/La vidéo

Ensuite cliquez en haut sur « Video » puis « compression... » comme ceci :

| ם v R | irtual | Dub | 1.6.14 - | [Rhova    | nion Allia | ance Tr  | ailer.avi] |   |  |  |
|-------|--------|-----|----------|-----------|------------|----------|------------|---|--|--|
| ile   | Edit   | Go  | Video    | Audio     | Options    | Tools    | Help       |   |  |  |
|       |        |     | Filte    | ers       |            |          | Ctrl+F     |   |  |  |
|       |        |     | Fra      | me Rate   |            |          | Ctrl+R     |   |  |  |
|       |        |     | Cold     | or Depth  | ar.        |          |            |   |  |  |
|       |        |     | Con      | npressio  | n          |          | Ctrl+P     |   |  |  |
|       |        |     | Sele     | ect Rang  | e          |          |            |   |  |  |
|       |        |     | Dire     | ct strea  | m copy     |          |            |   |  |  |
|       |        |     | Fas      | t recomp  | oress      |          |            |   |  |  |
|       |        |     | Nor      | mal reco  | mpress     |          |            |   |  |  |
|       |        |     | • Full   | process   | ing mode   |          |            |   |  |  |
|       |        |     | Сор      | y source  | e frame to | clipboar | d Ctrl+1   |   |  |  |
|       |        |     | Сор      | y outpu   | t frame to | clipboar | d Ctrl+2   | _ |  |  |
|       |        |     | Sca      | n video : | stream for | errors.  |            |   |  |  |
|       |        |     | Erro     | or mode.  |            |          |            |   |  |  |

## EIGNEURDES ANNIEAUV

Vous allez trouvez une liste de tout les codecs installés sur votre disque dur qui sont reconnus par VirtualDub. Vous devez maintenant choisir le codec que vous souhaitez employer afin de coder votre vidéo. Vous noterez qu'il y a plusieurs formats VP6, le VP6 0 et le VP6 1.

Petite explication, le VP6 1 est utilisé pour les vidéos du palantir et le VP6 0 pour les vidéos normales, comme par exemple le logo de EA lorsque vous lancez le jeu ! Après avoir sélectionné le bon codec, vous pouvez maintenant enregistrer votre vidéo « File/ Save as AVI » et choisissez l'endroit de sauvegarde, la vidéo s'exporte.

Ceci peut prendre du temps, tout dépend de la durée de la vidéo.

Une fois que l'opération est terminée, fermez VirtualDub et ouvrez VP6Builder.

| Input video nie                                           |                |     |           |
|-----------------------------------------------------------|----------------|-----|-----------|
| C:\Documents and Settings\Adminis                         | Browse         |     |           |
| Input audio file                                          |                |     |           |
|                                                           |                |     | T Audio   |
| Output file                                               |                |     |           |
| C:\Documents and Settings\Administ                        | Browse         |     |           |
| Files information                                         |                |     |           |
| Video                                                     | Audio          | GO! |           |
| VP6 codec profile: vp60                                   | Codec version: |     |           |
| Frame resolution: 480x196 px<br>Video length: 3572 frames |                |     | About     |
| Max size of framedata: 33395                              |                |     |           |
|                                                           |                |     |           |
|                                                           |                |     | <b>F.</b> |
|                                                           |                |     | EXIL      |
| Converting progress:                                      |                |     |           |
| Video stream:                                             |                |     |           |
| Audio stream:                                             |                |     |           |
|                                                           |                |     |           |

L'interface d'utilisation est plutôt simple. Sélectionnez la vidéo que vous venez d'encoder dans la rubrique « Input vidéo File » et insérez votre son au format .dat dans « Input audio file »

Puis cliquez sur « Go ! » et patienter pendant que le logiciel créé la vidéo. Une fois ceci fait vous devez avoir une video VP6 prête à fonctionner! Mais ce n'est pas fini! Elle n'est pas encore dans le jeu ! Il faut placer la vidéo au bon endroit, c'est à dire dans Data/Movies et placer le son au format .mp3 dans Data/audio/speech (vous pouvez vous débarasser du son aux formats .wav et .dat). C'est ici que le codage commence ! (Pour cela vous devez savoir extraire le INI expliqué dans le tutorial « Extraction du INI »).

Alors, ouvrez « Data/INI/video.ini » C'est ici que les vidéos sont nommées pour être utilisées plus tard dans le code. Si vous voulez juste changer la vidéo de démarrage ou une vidéo entre deux missions de la campagne il vous suffit juste d'éditer ce fichier par exemple pour changer la cinématique d'intro par votre vidéo : Le code d'origine est :

```
Video Overall_Game_Intro
Filename = CS01
Comment = "Overall Game Intro Cinematic"
End
```

```
Que vous modifiez en :
```

```
Video Overall_Game_Intro
Filename = Le nom de votre video // CS01
Comment = "Overall Game Intro Cinematic"
End
```

De plus il faut joindre le son à votre vidéo, donc aller dans voice.ini et ajouter:

```
DialogEvent MyVideo ; = le nom de la vidéo
Filename = MyCustomAudio.mp3 ; le nom de votre son.mp3
SubmixSlider = Movie
Volume = MOVIE_VOLUME
End
```

Maintenant quand vous lancerez le jeu ça sera votre vidéo qui serait jouée!

Comme je l'ai dit plus haut, vous pouvez aussi utiliser vos vidéos dans le palantir pendant un pouvoir spécial, pour cela éditer « video.ini » en ajoutant votre vidéo :

```
Video Palantir 608 //608 car il y a déjà 607 vidéo de palantir dans le jeu.
```

Filename = votrevideodepalantir

Comment = ; petite description de votre vidéo End

Puis ensuite allez dans « specialpower.ini » par exemple si on veut, lorsque l'on utilise le pouvoir qui consiste a construire une tour naine ou on veut (pouvoir de l'étoile du soir) il faut éditer ce morceau de code :

SpecialPower SpellBookSpawnLoneTowerDwarf

| Enum                     | ÷                                        |
|--------------------------|------------------------------------------|
| SPECIAL SPELL BOOK SPAWI | N LONE TOWER                             |
| RadiusCursorRadius       | = SPAWN LONE TOWER DECAL RADIUS          |
| RequiredSciences         | = SCIENCE_SpawnLoneTower                 |
| ReloadTime               | = SPELL_RECHARGE_TIME_TIER_1 ; in        |
| milliseconds             |                                          |
| InitiateAtLocationSound  | = SpellSpawnLoneTower                    |
| ViewObjectDuration       | = 10000                                  |
| ViewObjectRange          | = 200                                    |
| Flags                    | = NO_FORBIDDEN_OBJECTS                   |
| RESPECT_RECHARGE_TIME_D  | ISCOUNT                                  |
| ForbiddenObjectFilter    | = NO_SUMMON_STRUCTURE_NEAR_OBJECT_FILTER |
| ForbiddenObjectRange     | = SPAWN_LONE_TOWER_DECAL_RADIUS          |
| End                      |                                          |

A ce code ajoutez une ligne :

```
« PalantirMovie = votrevideodupalantir » (ne mettez pas les guillemets^^)
```

Généralement il n'y a pas de son pour une vidéo dans le palantir, mais si vous en voulez une repasser par un DialogEvent dans voice.ini! Et les différentes possibilités sont nombreuses! Si vous avez des questions concernant ce tutorial rendez-vous sur le forum!

Ecrit par ched, traduit et adapté par The Dead Player.

# SEIGNEURDESANNEAUX LA BATAILLE POUR LA TERRE DUMILIEU MODDANG-SITE

The Dead Player